# **COMPUTER GREEN SCREEN CLIP TOOL** How to Create Your Own plus Done For You Clips

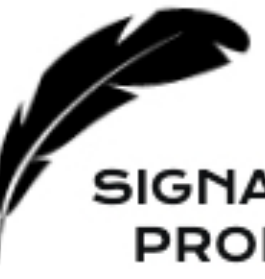

Copyright © 2020 by Beth Rosen. All rights reserve.

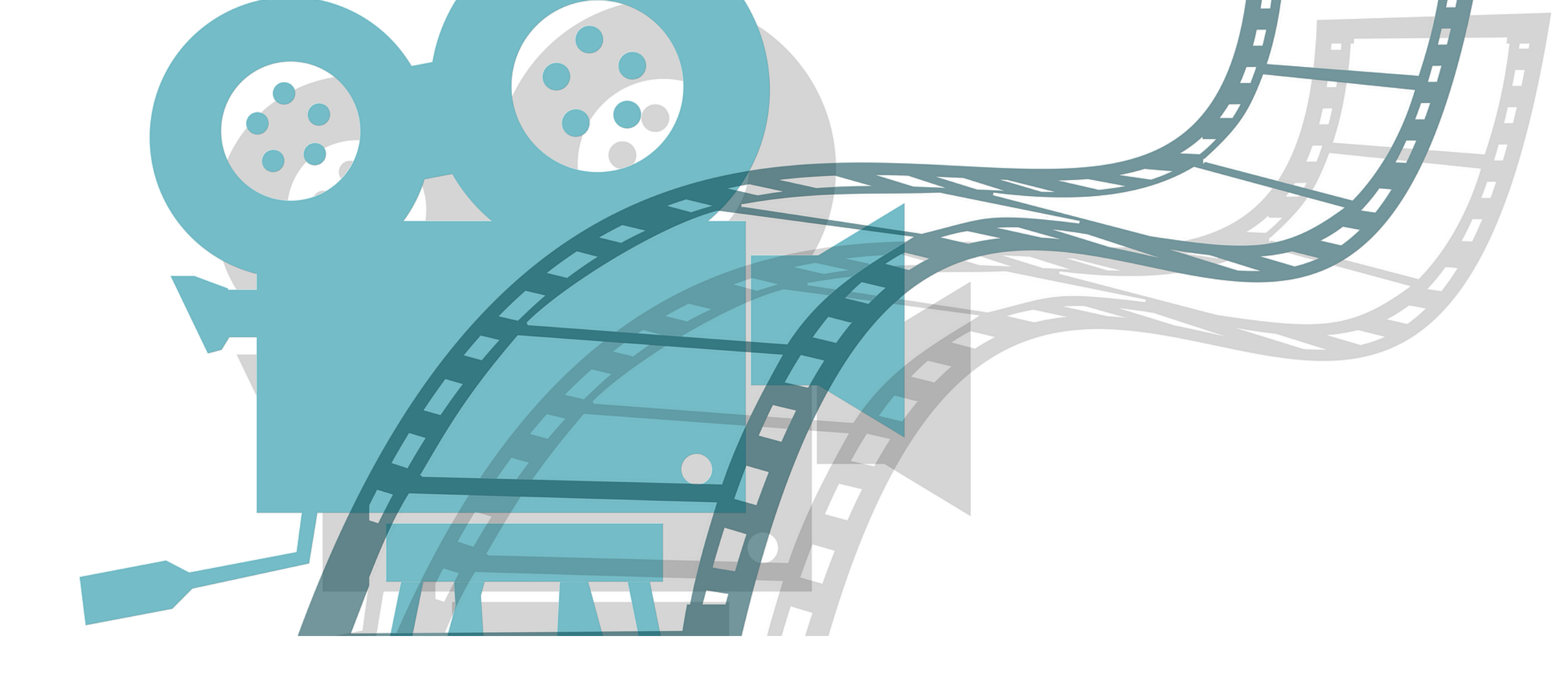

PRODUCTIONS

# How to Create Your Own Computer Green Screen Clip

### Why You May Want to Do This

- You can put in an image that represents a course, live streaming, speaking engagement, internet, etc. to make it look original.
- You can add this as a clip to your marketing video teaser
  - Add to timeline (video tutorial coming next) week)
  - Key out the green part and whatever clip you put underneath it will show as if it was appearing on your computer screen (whether a still frame or a video)

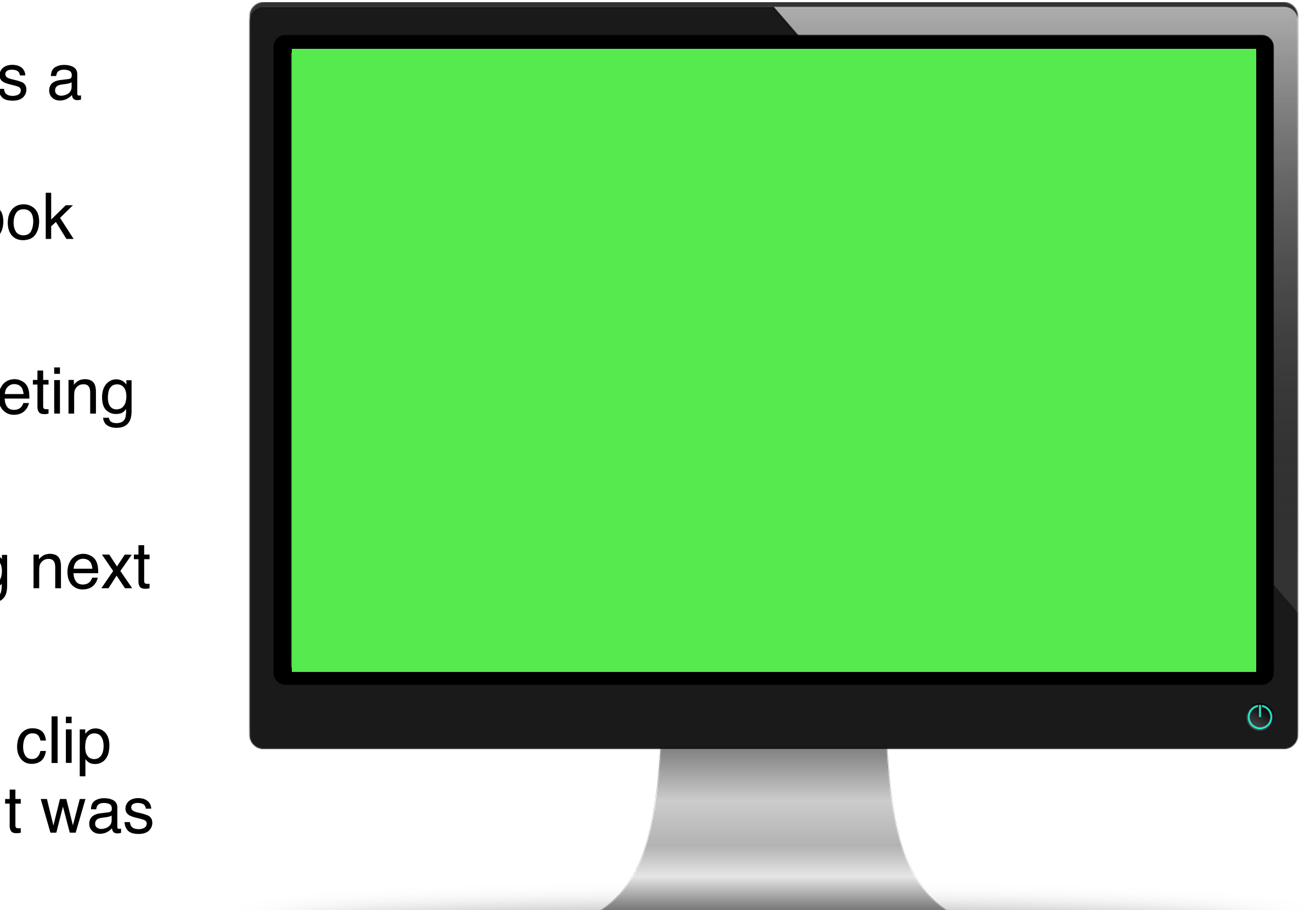

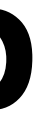

# **Creative Uses in Your Video**

## You can drag and drop this image into your video software editing timeline

- The Done For You Clips can be used and repurposed for other content in the future.
- For this marketing video, be creative. You can use them:
  - To Represent an Online Course
  - To Represent Facebook Lives
  - Zoom Calls (Live Strategy Sessions/Mentoring with) You and/or Other Experts)
  - Membership Sites
  - Online Templates
  - Website
  - Creative Talking Piece or Visuals (to keep your video moving next to still text descriptions of course content).

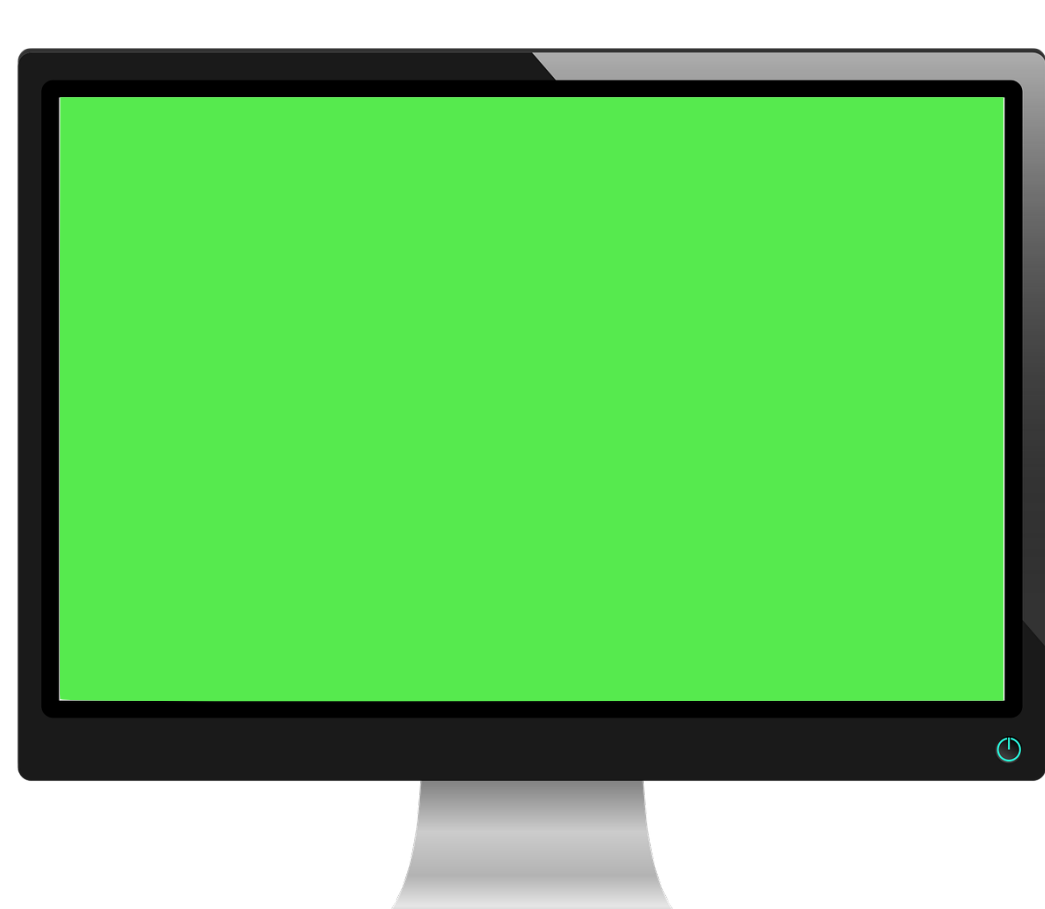

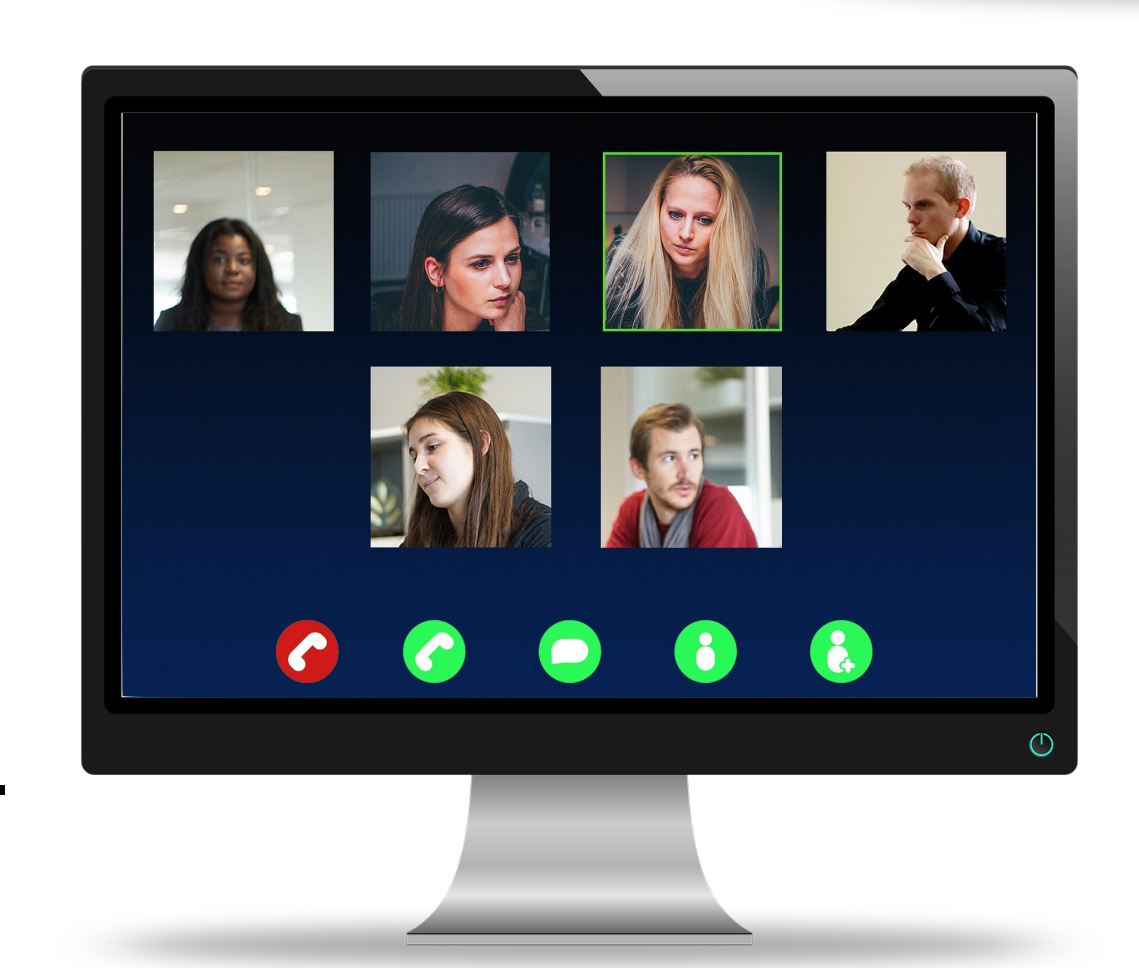

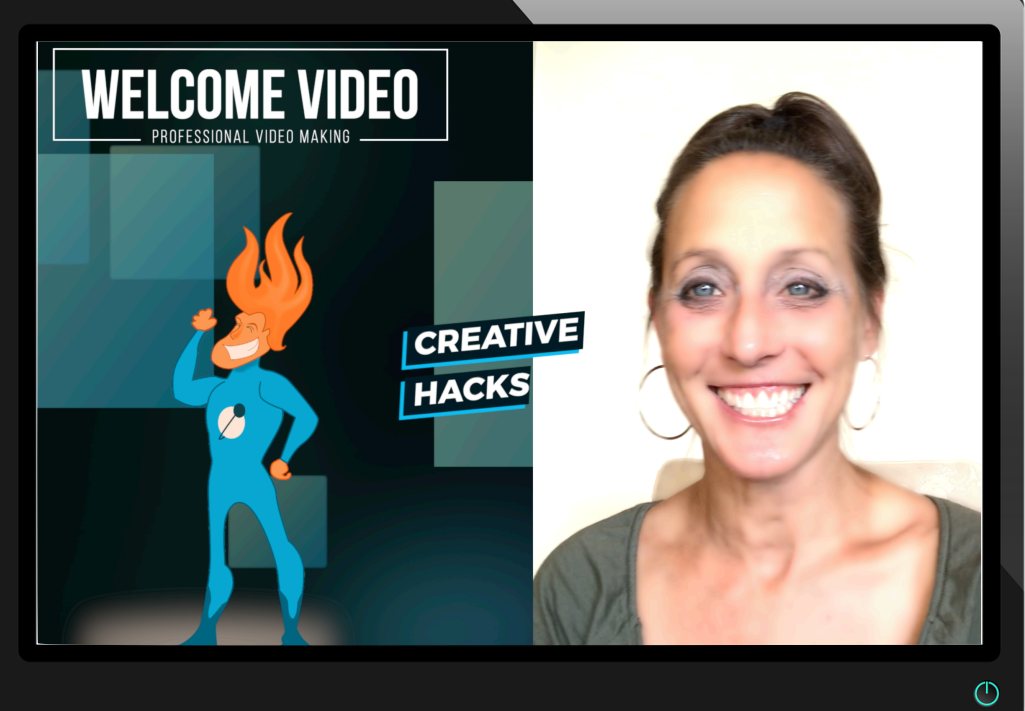

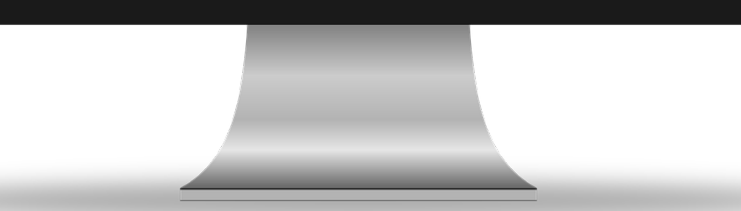

# How To Create

### Your Own Green Screen Computer Clip

- Download the Image You Want from <u>https://</u> pixabay.com/
- In the search bar put in "computer screen"
  - You can get done for you clips (see right and next slide)
  - You can create your own templates (see next few slides)
  - If you want to narrow the search, click on the drop down menu and choose images, vectors or photos depending on what you want.
- On the next page, I give you samples with links and then step by step how to create it. You will also get 3 Done-For-You Clips to choose from to insert into your video timeline if you want to use them so don't worry.

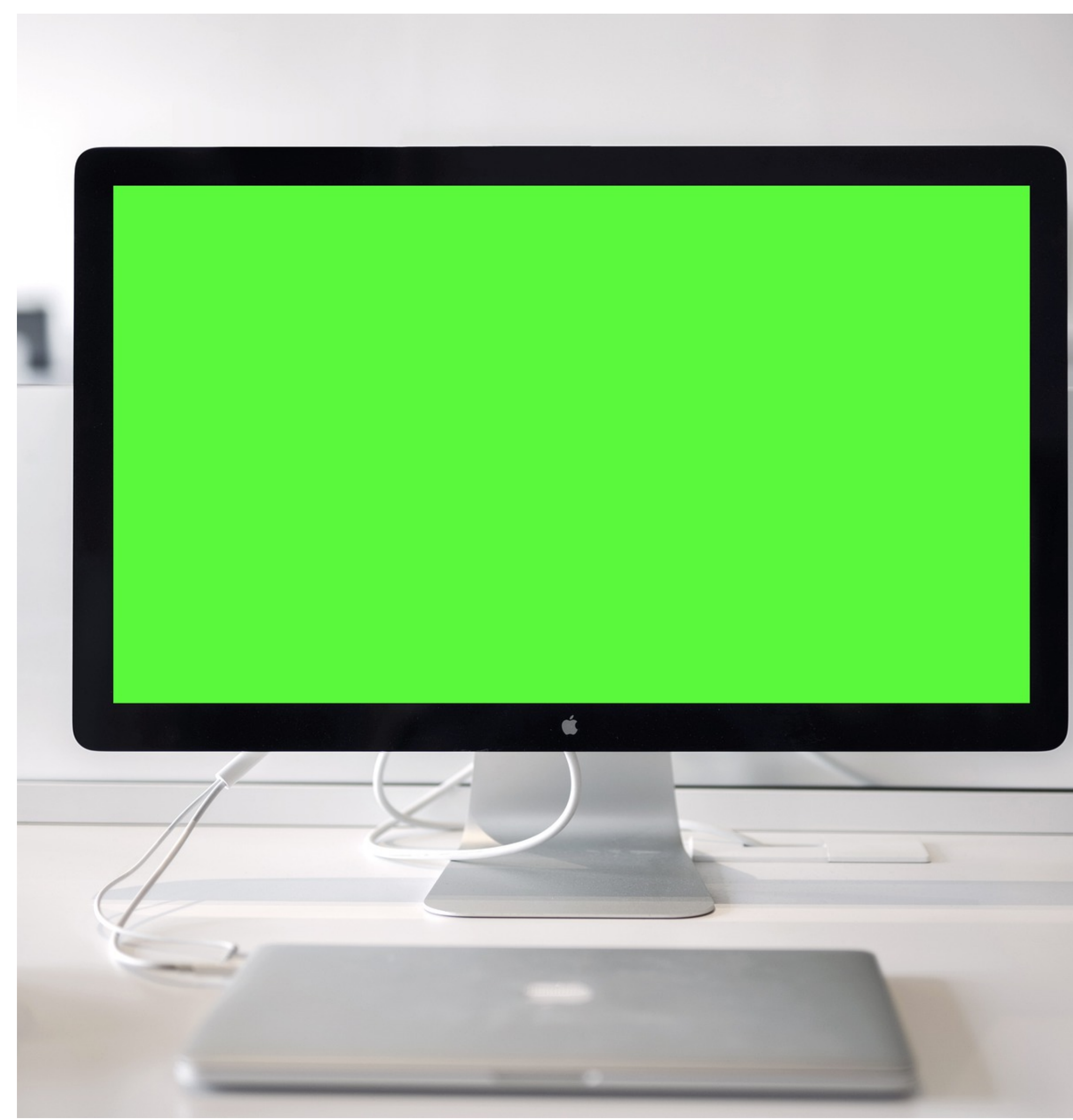

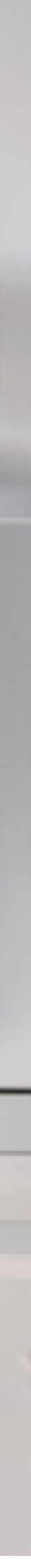

# **Done For You**

**Download Done for You Green Screen Computer Clips from Pixabay** 

- Examples:
  - https://pixabay.com/illustrations/mobile-phone-smartphonetablet-579548/
    - Green screen and blue screen clips are interchangeable. They will work with your keyer in your editing software, background remover or instant alpha.
    - The reason I would recommend staying away from the first image for now is that you have to distort the image to match the angle on the iPads on either side. If you want a tutorial on how to do that, please let me know and I will make one.
  - https://pixabay.com/photos/online-learning-green-screen-<u>apple-5269378/</u>

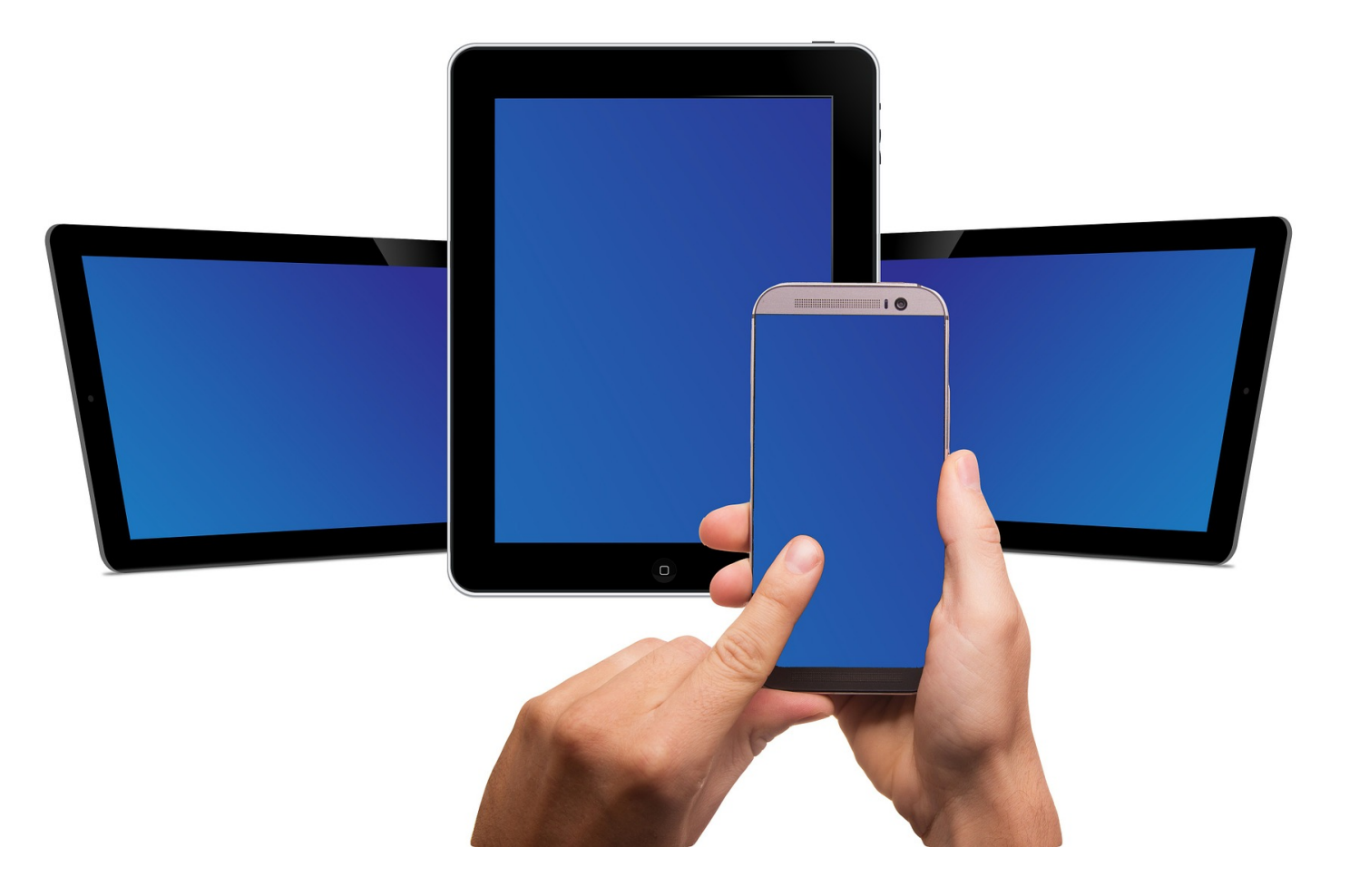

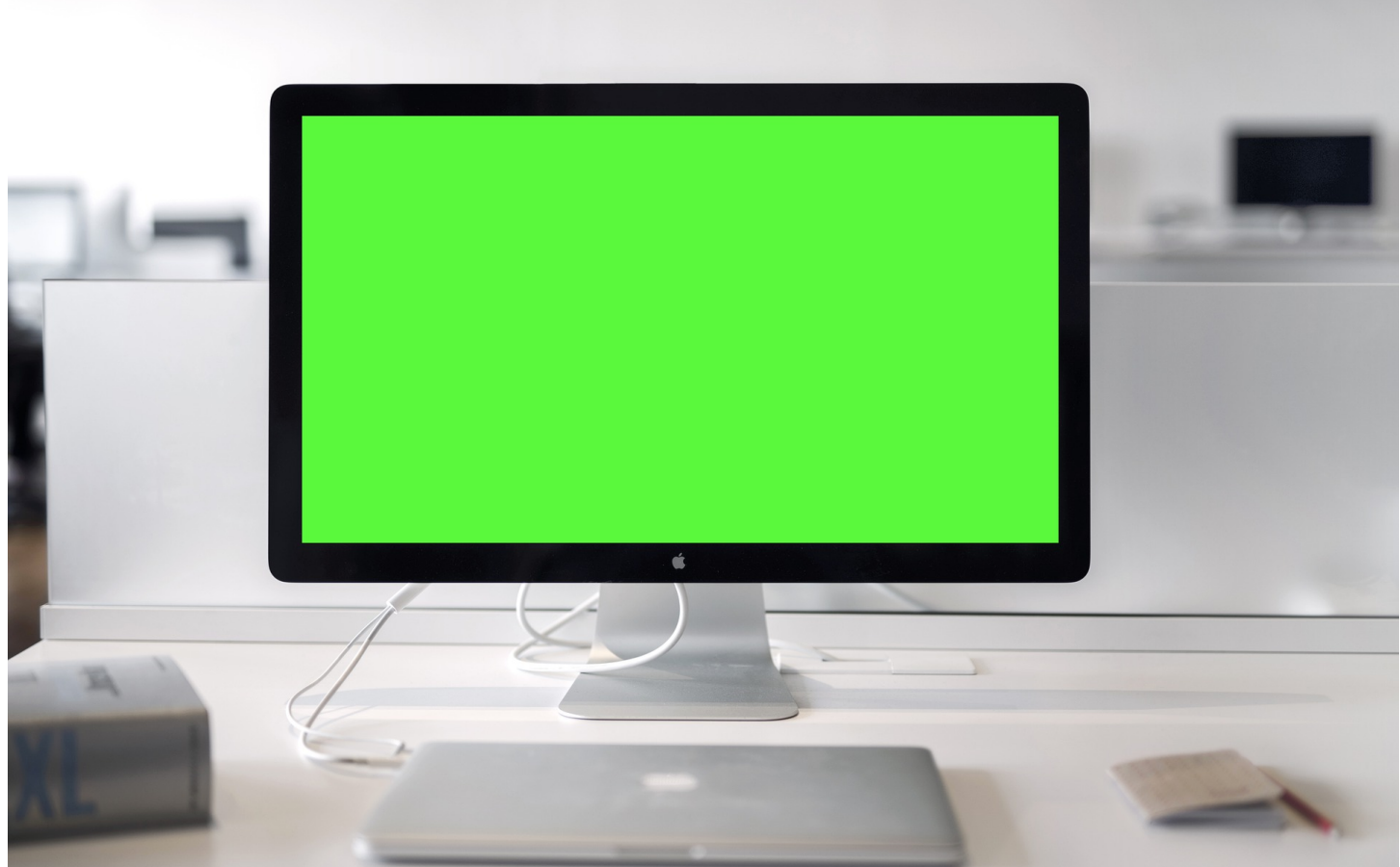

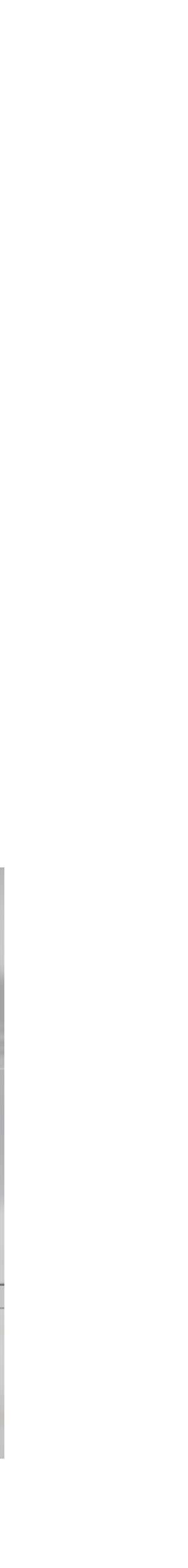

## If You Want To Create Your Own **Computer Green Screen Graphic to Use and Repurpose**

### • Examples and Links:

- https://pixabay.com/vectors/screen-monitor-<u>computer-pc-1315650/</u>
- https://pixabay.com/vectors/computer-pc-tabletphone-1271863/
- https://pixabay.com/illustrations/all-in-one-<u>computer-computer-2841666/</u> (this one has an instant alpha effect applied)

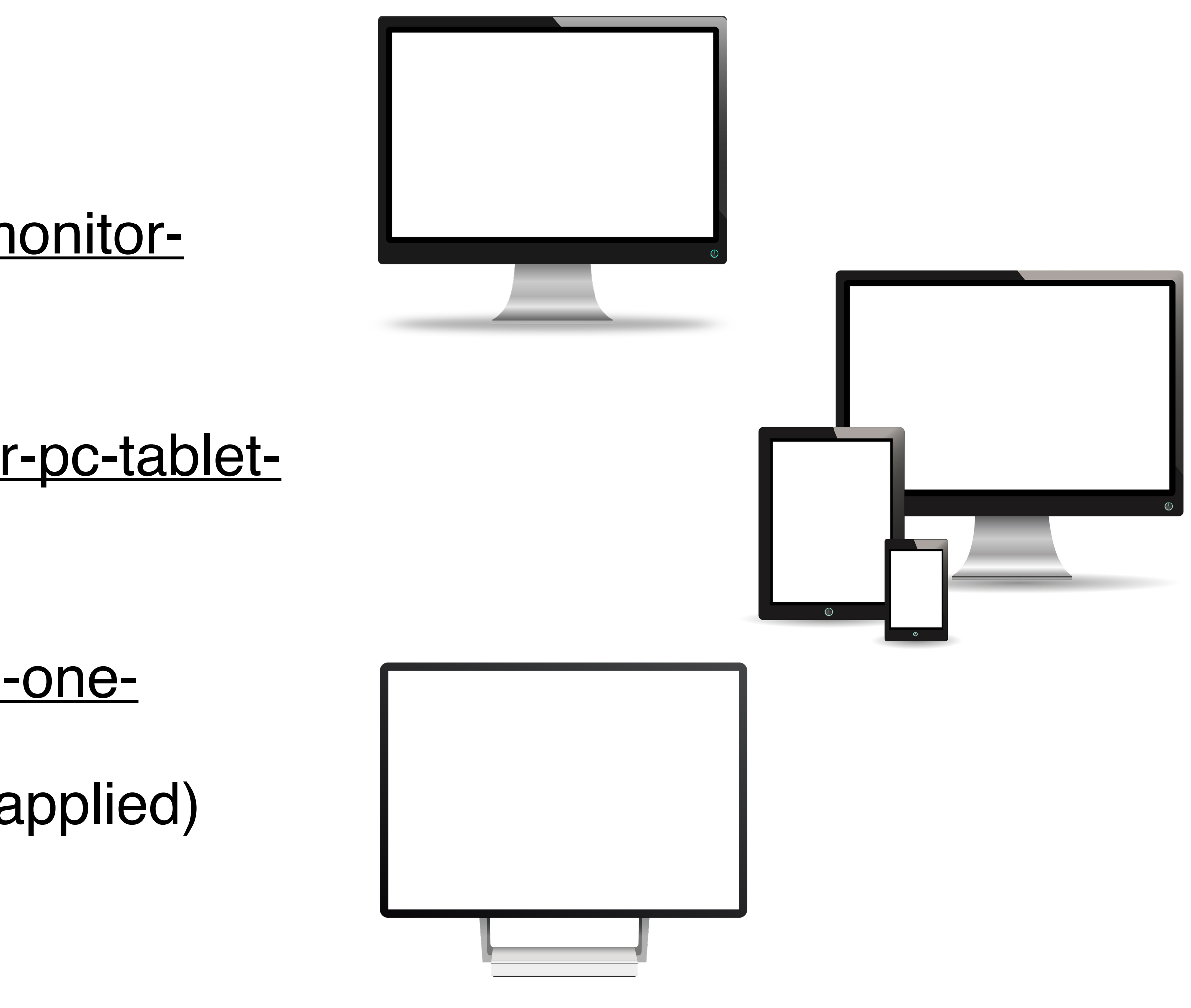

# Step by Step Tutorial

#### STEP 1:

Download Image and drag to document, keynote, powerpoint, picture editing software or video timeline. If it's a white background instead of instant alpha, then background remove the computer screen portion only.

#### STEP 2:

Insert a Rectangular Shape and Arrange it so it is the full size of the computer screen You will have to change the color of the shape to green.

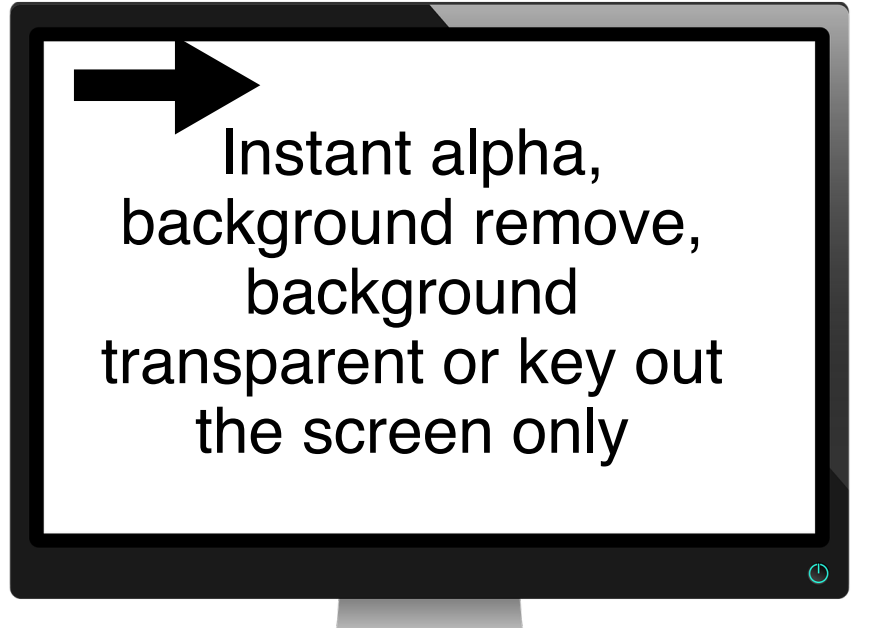

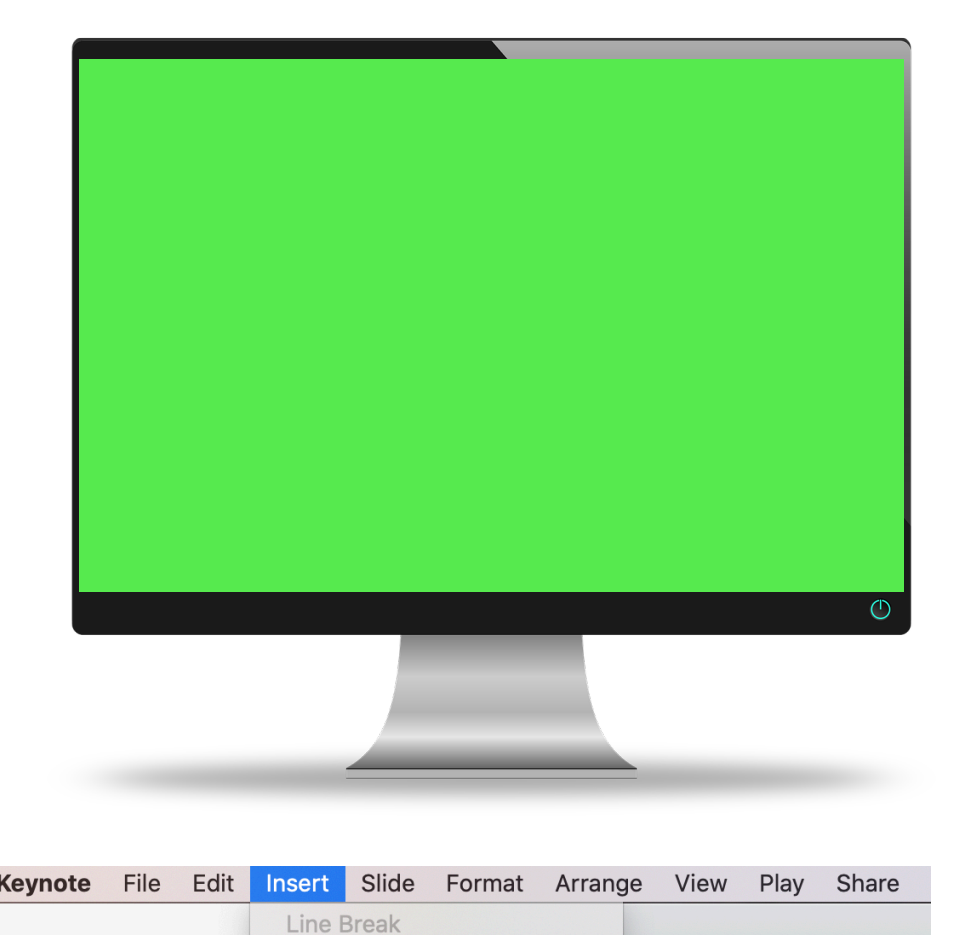

Untitled (Slide..

Oval

Arrow

Callout Polygon

Star

Triangle

**Right Triangle** 

**Double Arrow** Diamond

Quote Bubble

₩Е

**企業V** 

Rounded Rectangle

**Column Break** 

Chart

Line

Text Box

Comment

Formula

Choose.

Equation...

Image Gallery

Record Audio

Import from iPhone

If you have keynote or pages, this is how you add a shape

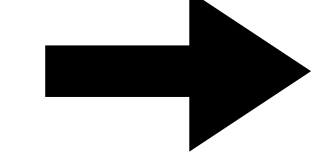

#### **STEP 3**:

Arrange it so it is behind the computer screen. Scale and position it so it fits the size of the computer.

#### STEP 4:

Save as a PDF then Open PDF and Export and Save as a PNG. PDF's can be dragged into a Final Cut Pro X timeline so you can skip the step to convert to png if you use that software but you may need this step for some other creative hack in the future.

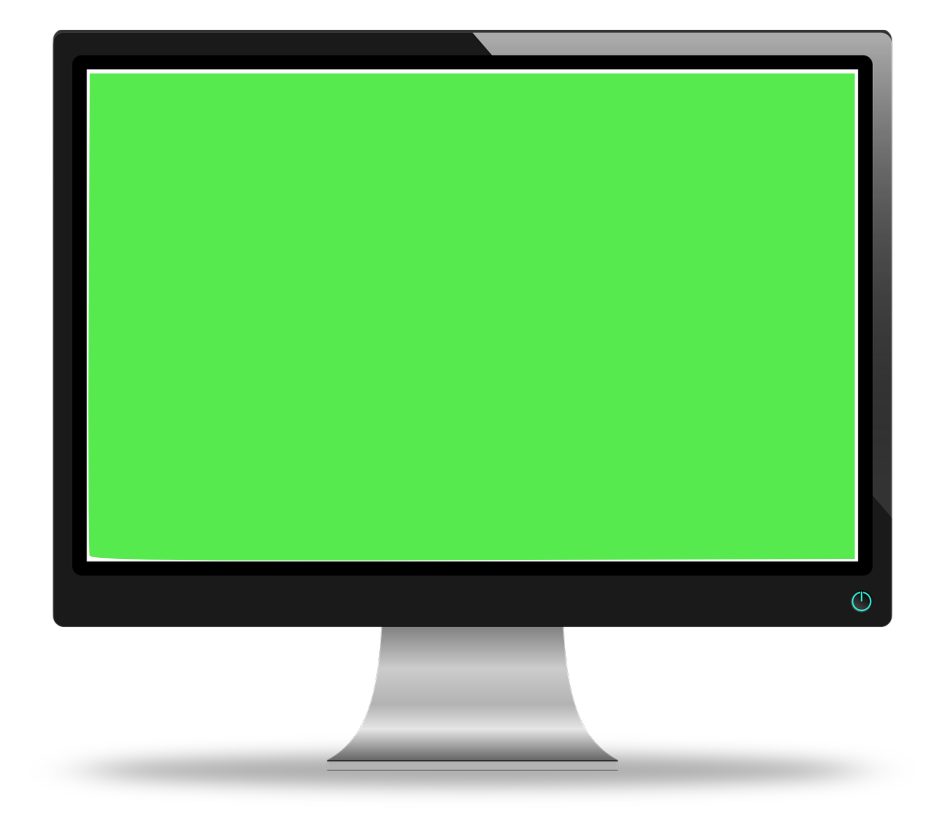

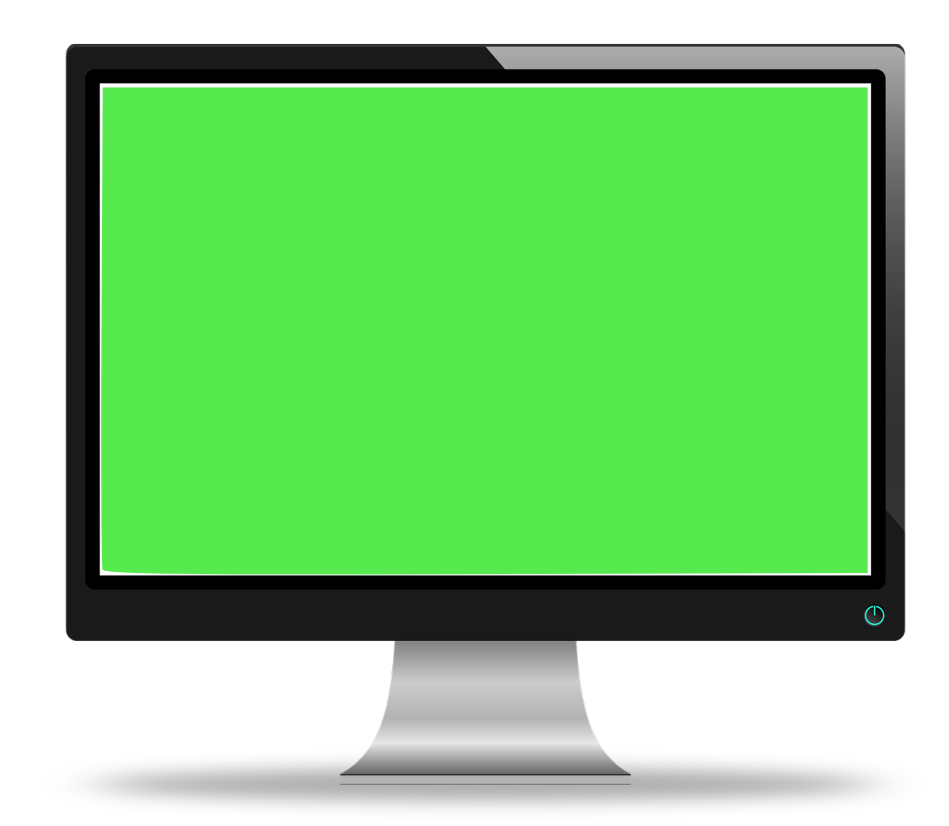

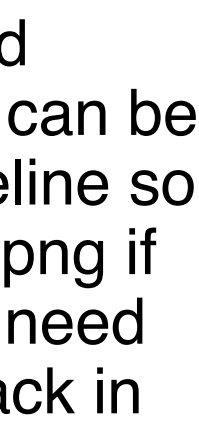

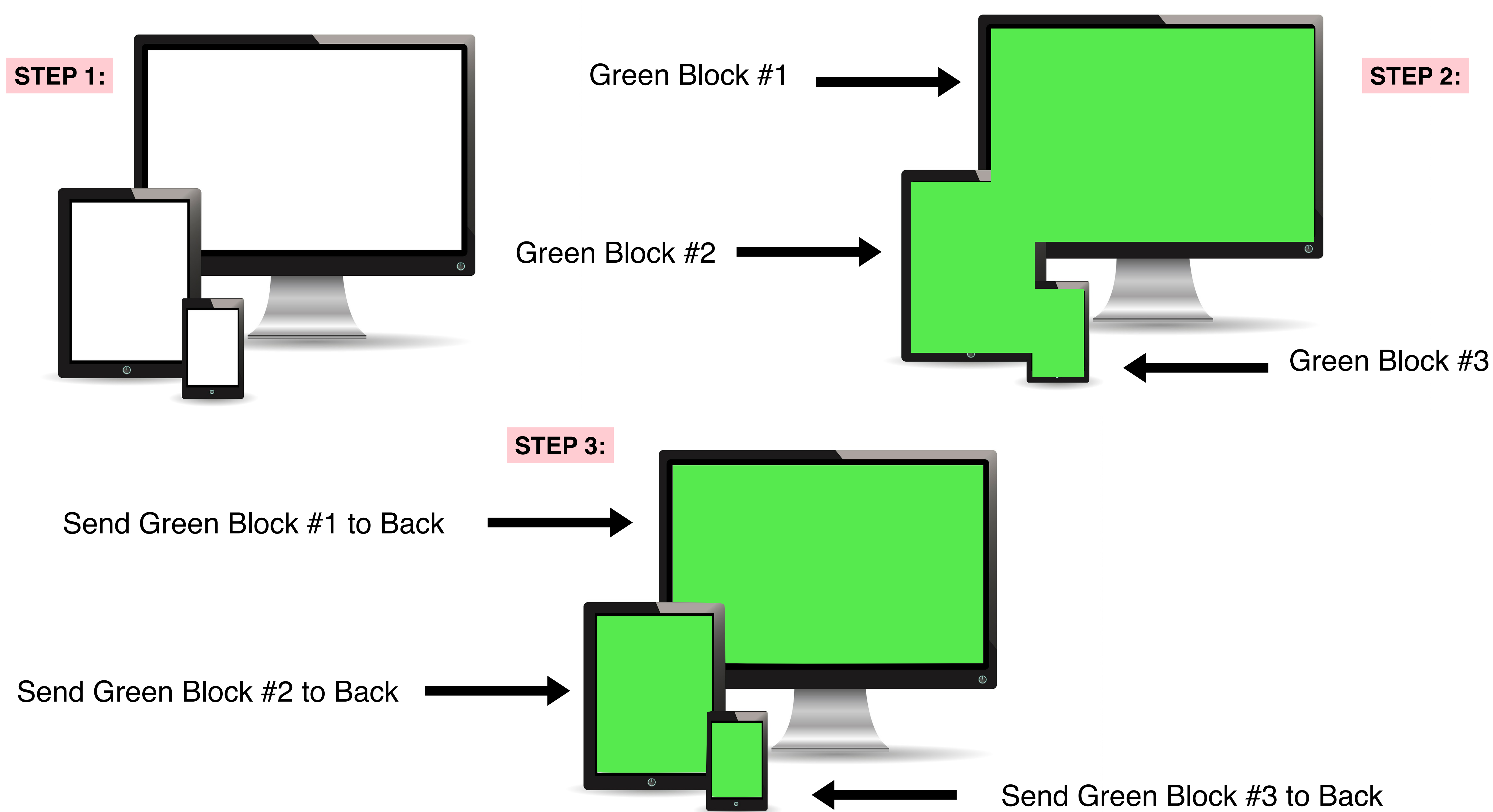

#### Choose Image

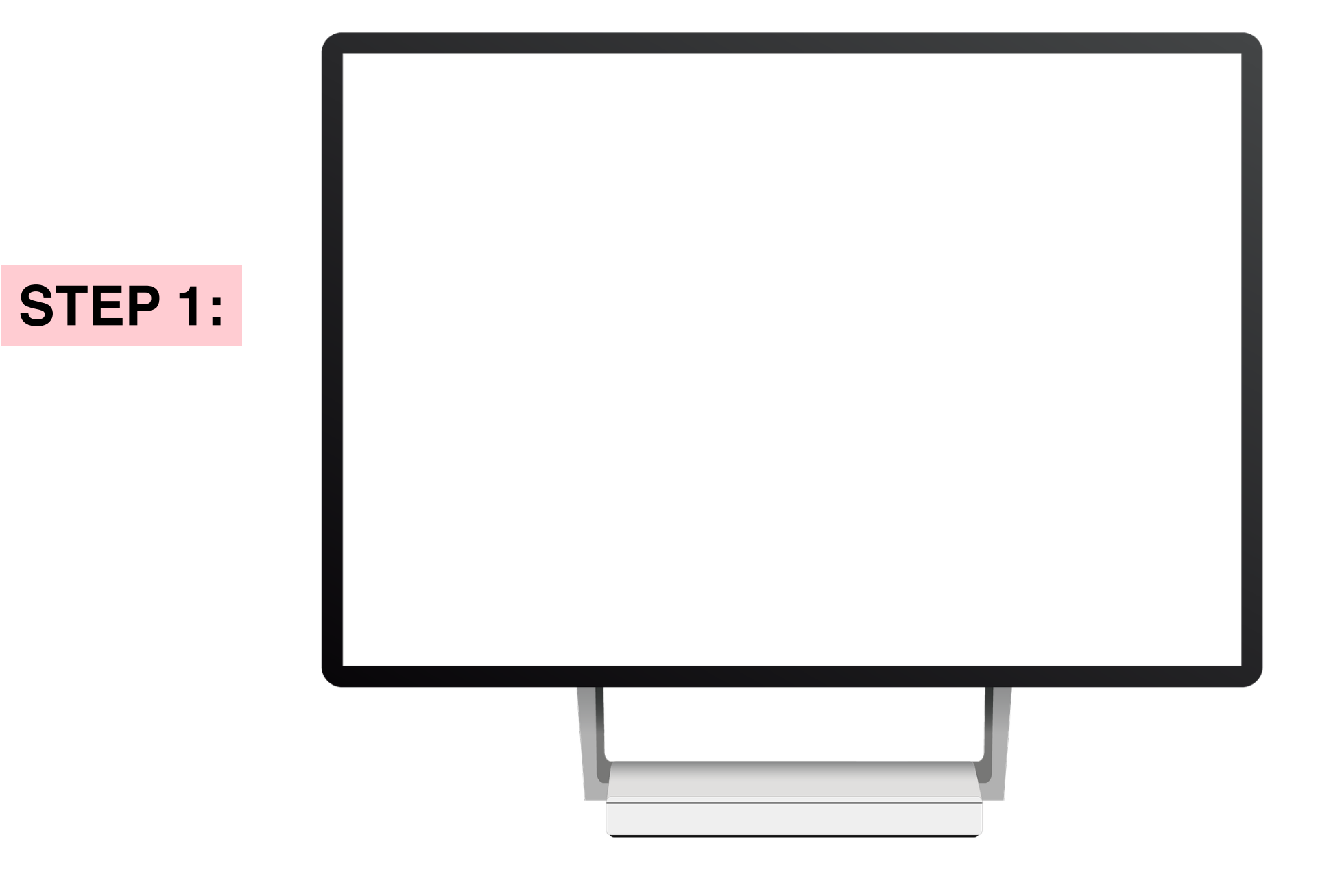

STEP 3:

#### Add Green Square

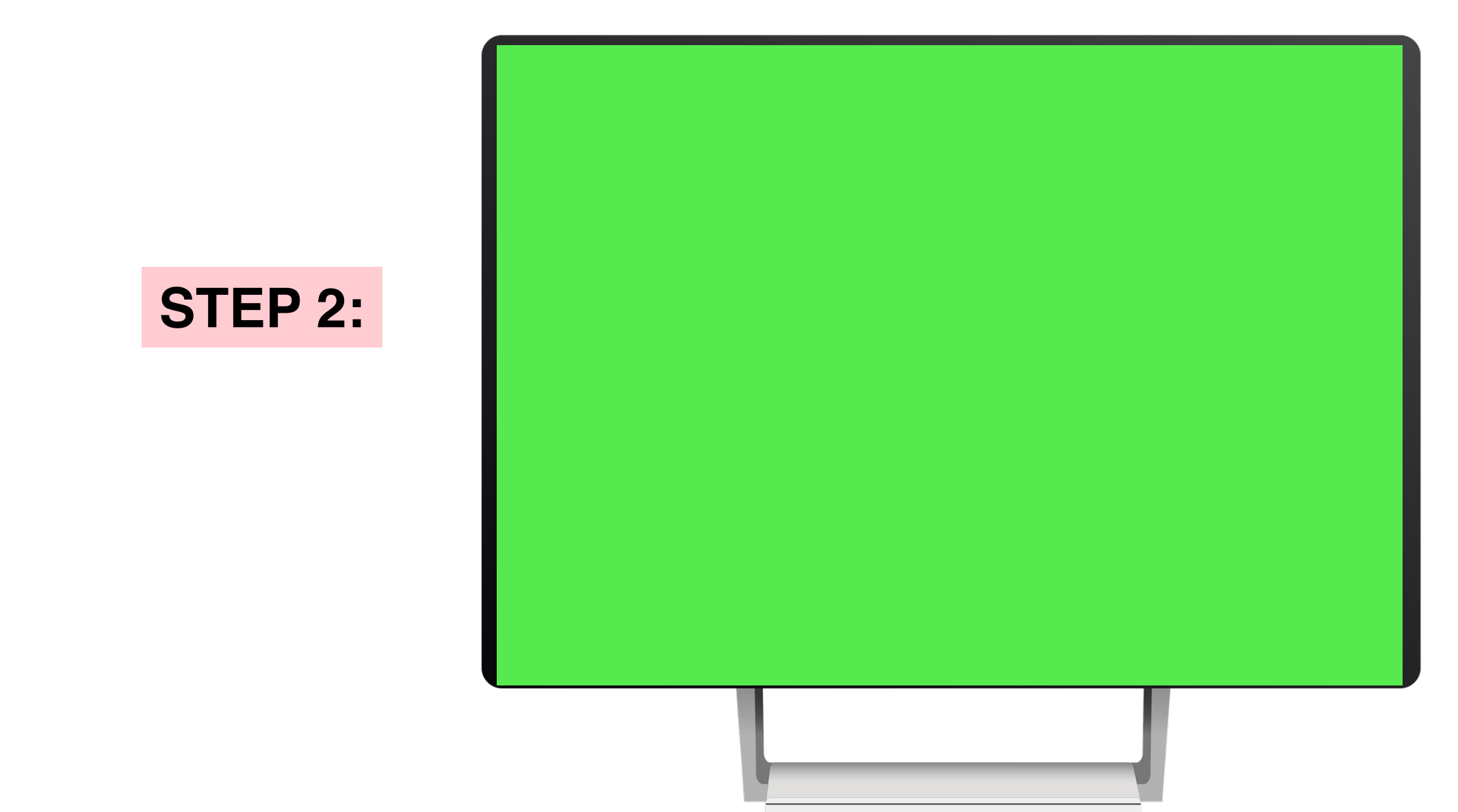

### Send Green Square to Back

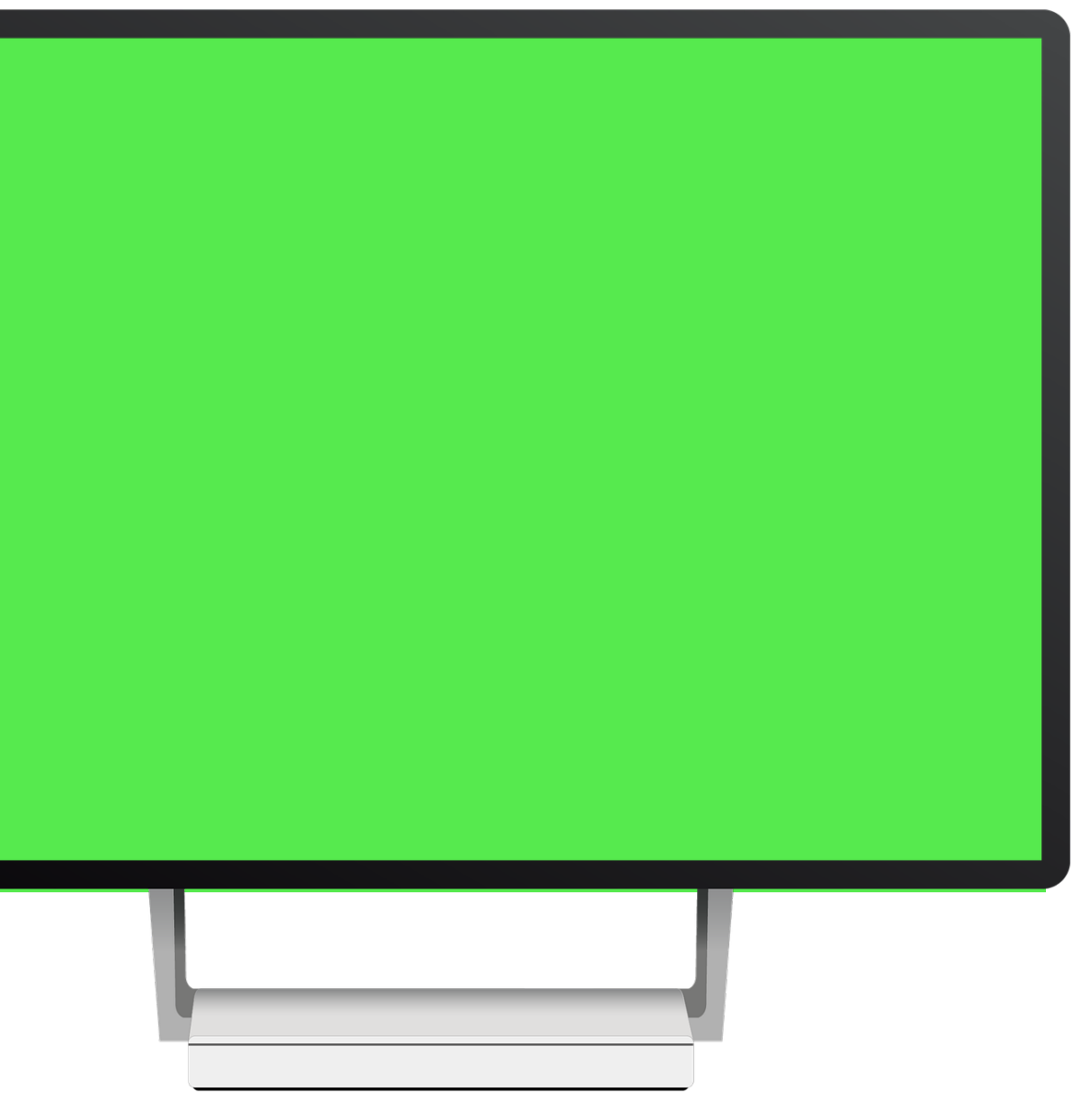

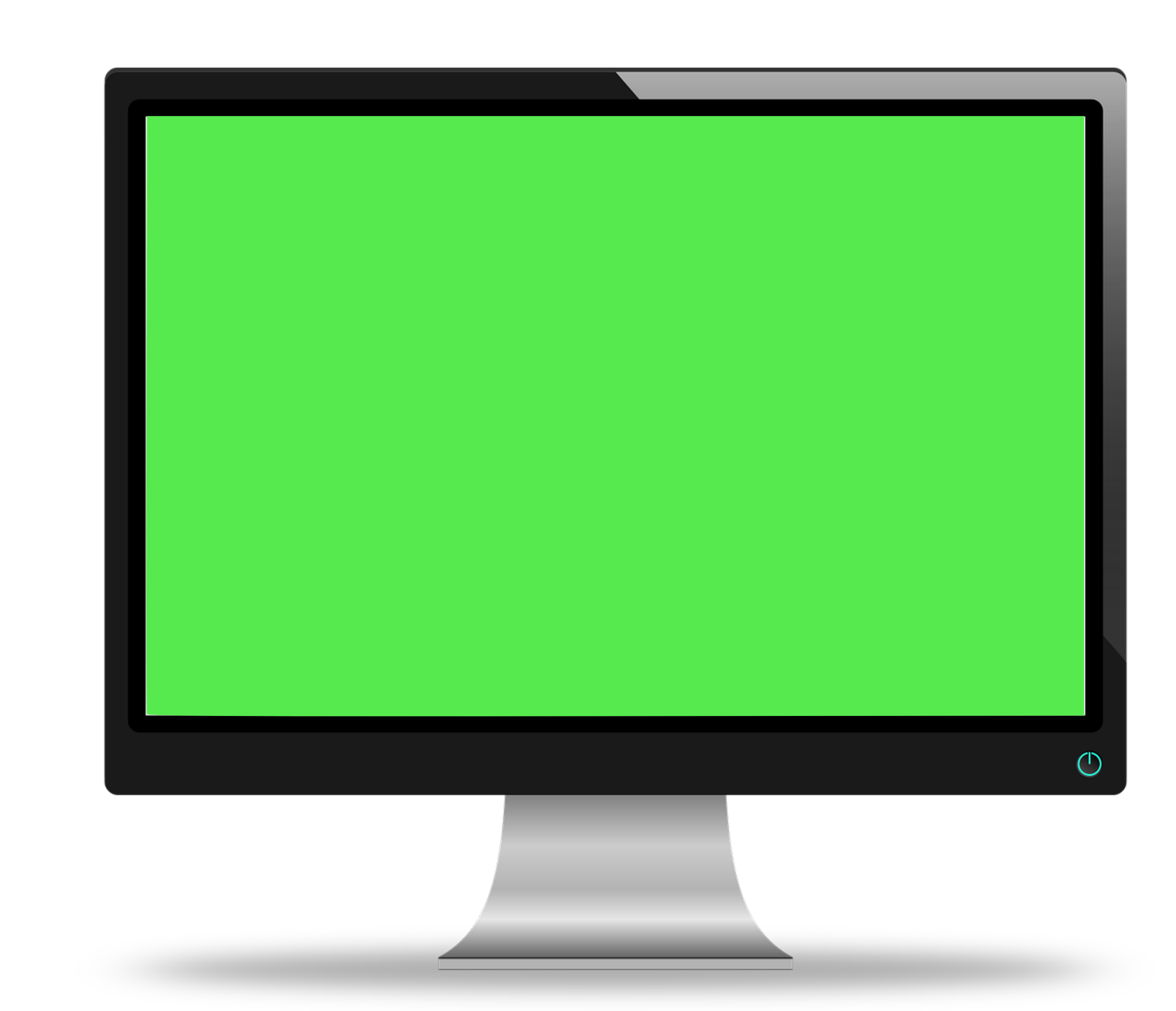

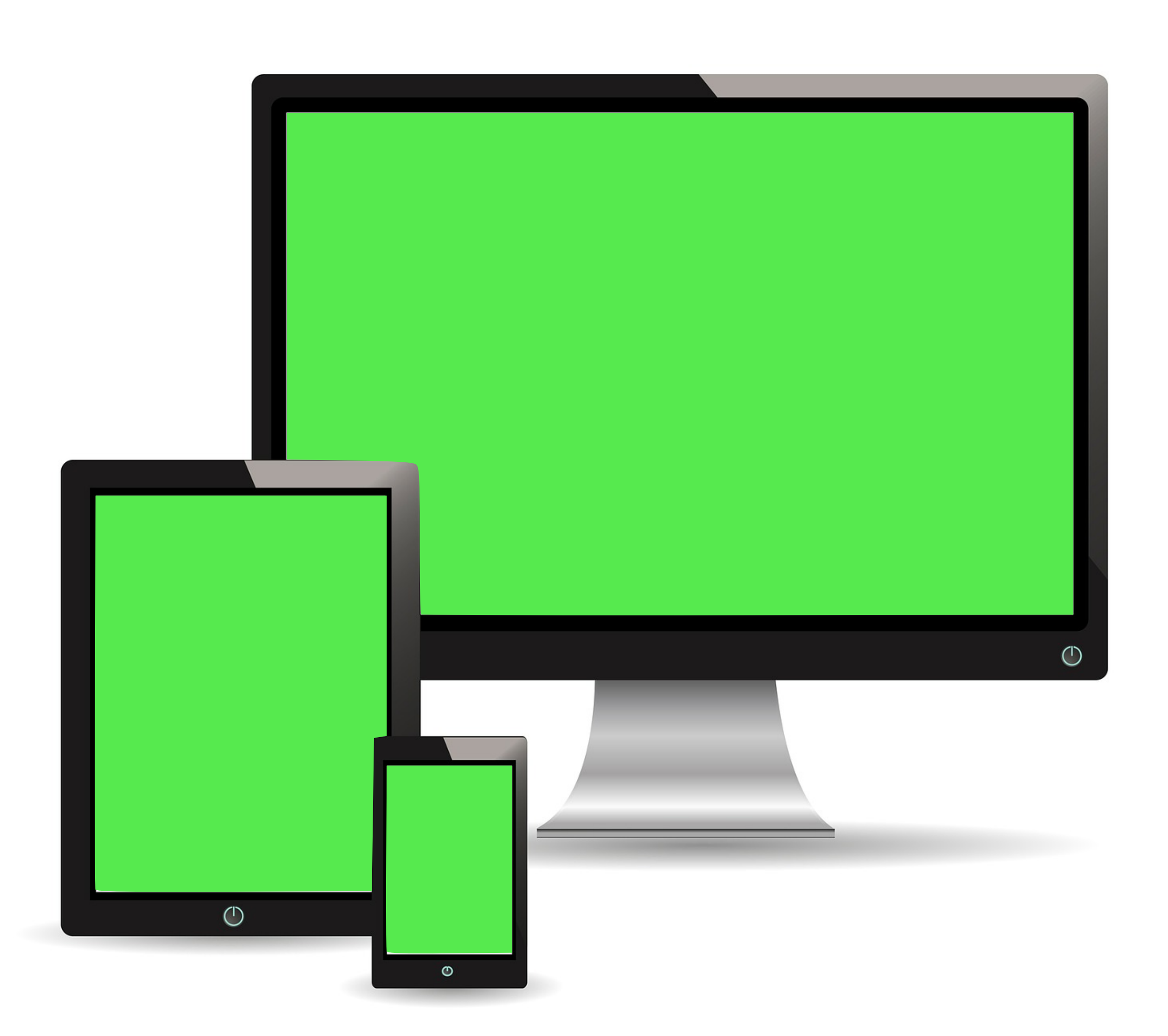

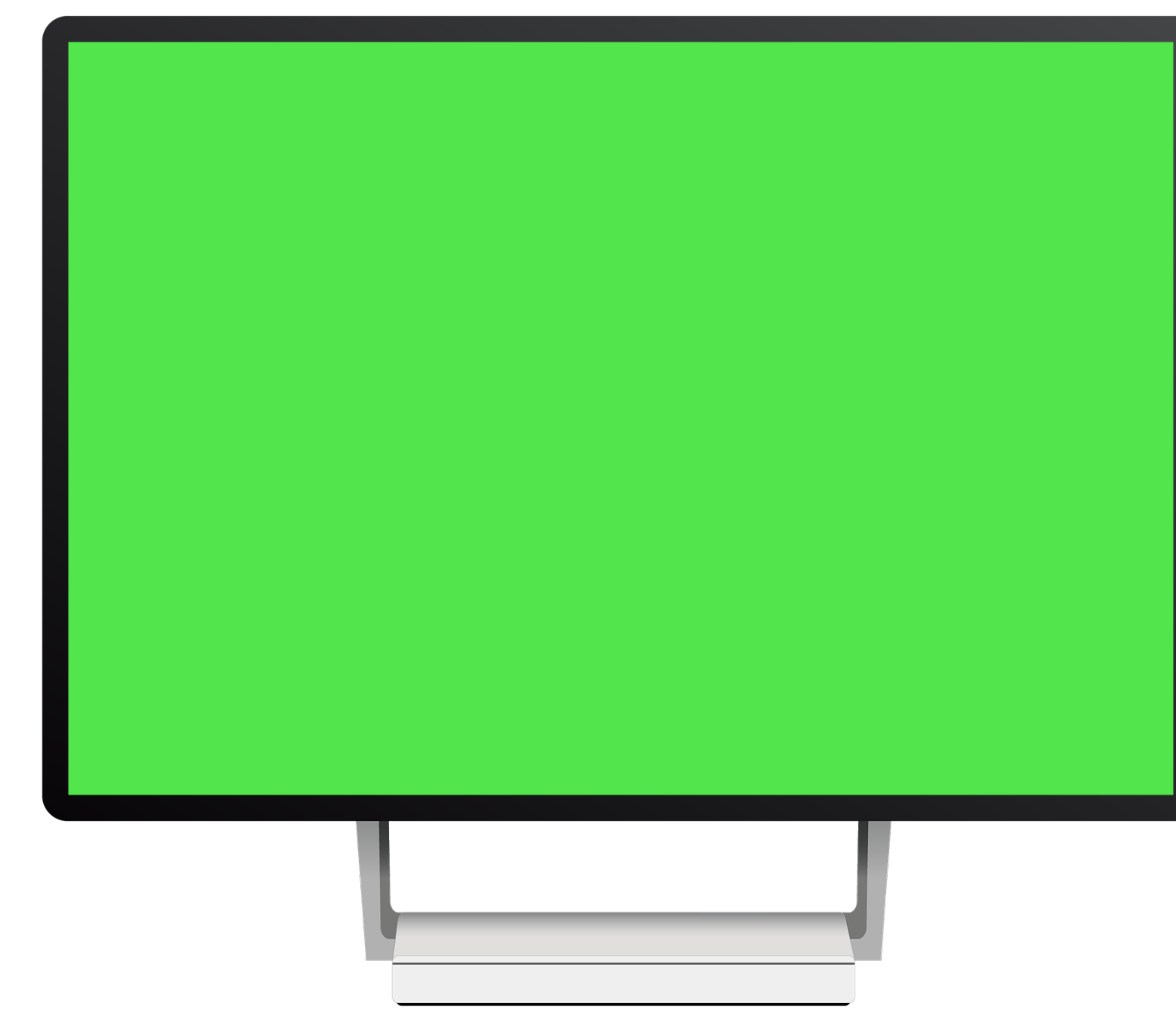

# Add Done for Your Clips to DFY Folder

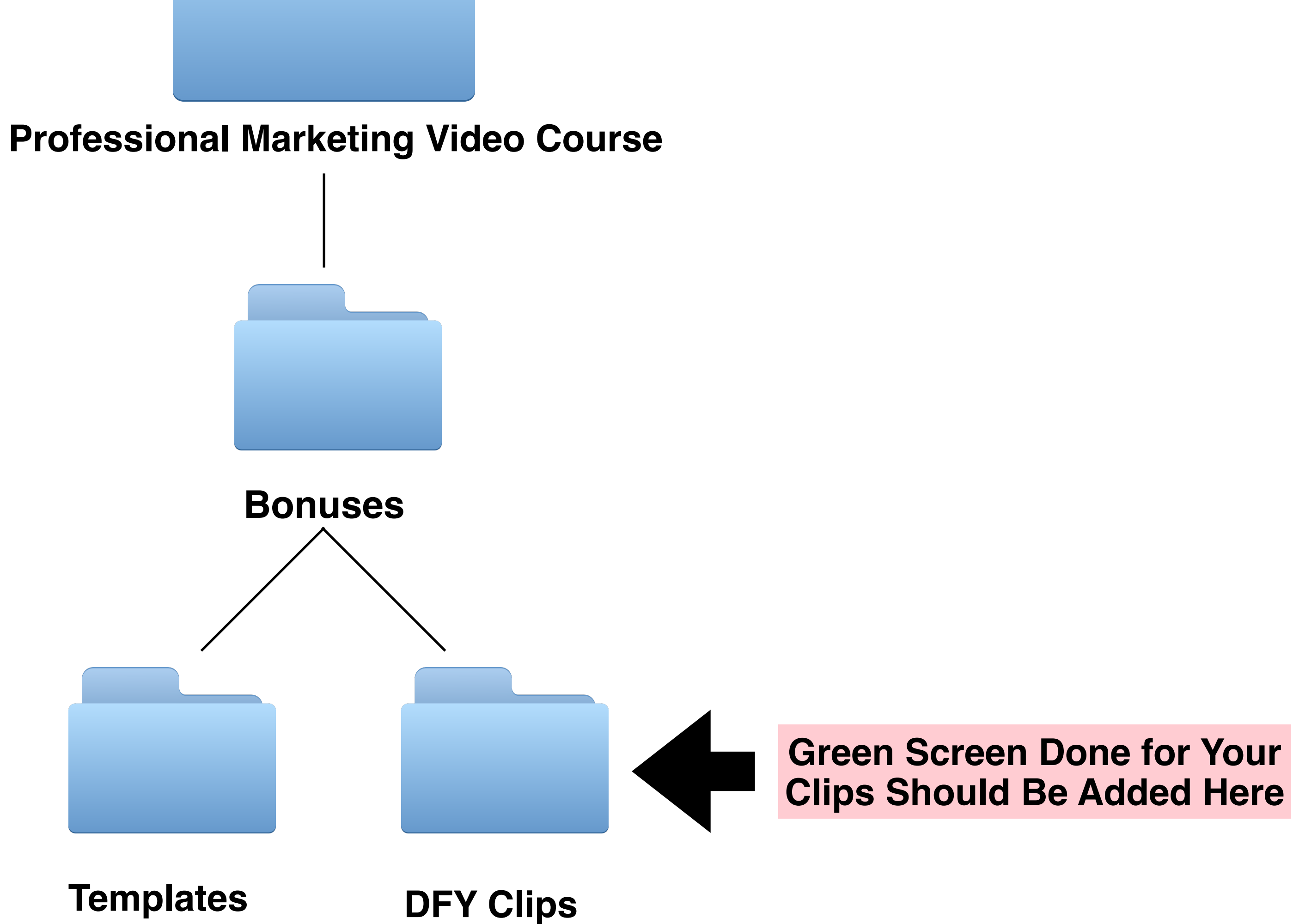

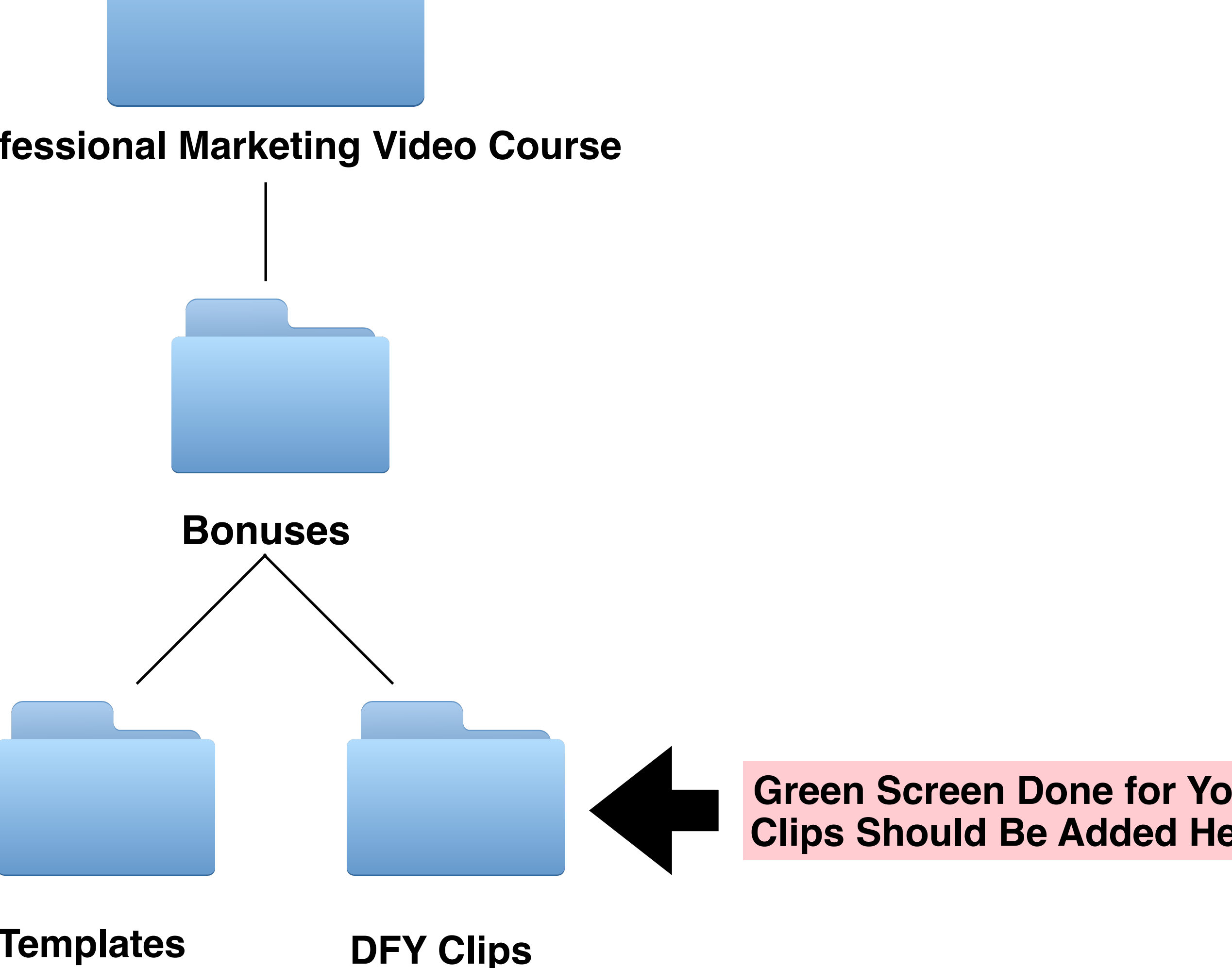